## Handleiding Yoleo.

## Ga naar de website <u>www.yoleo.nl</u>

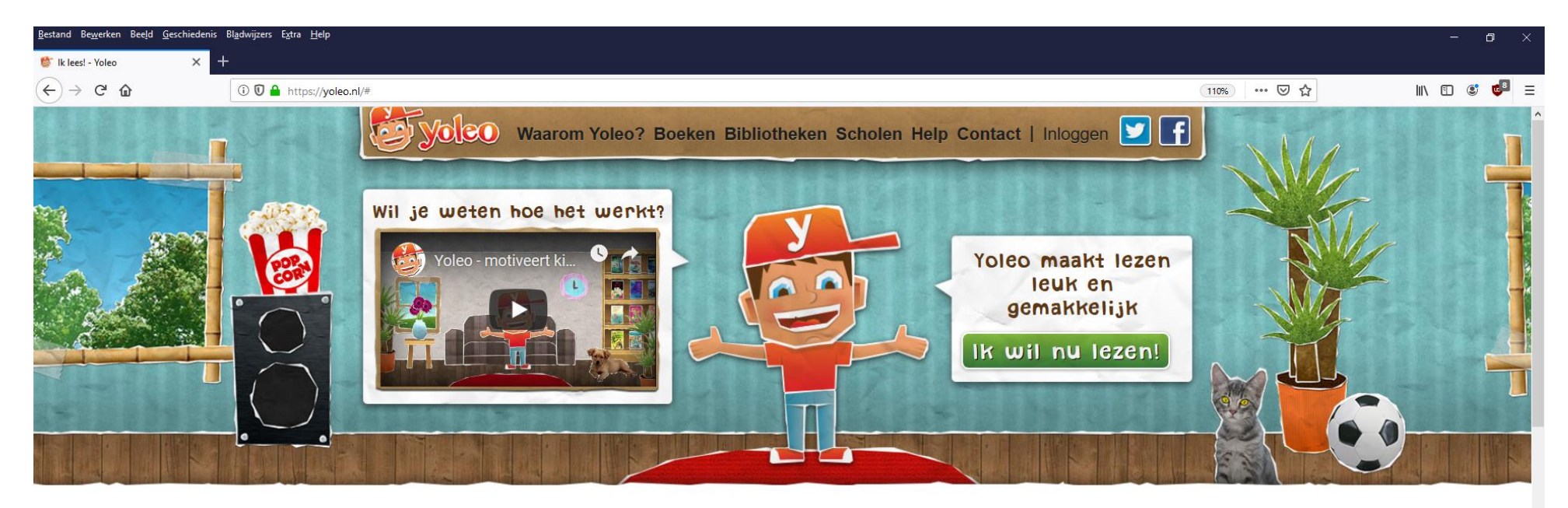

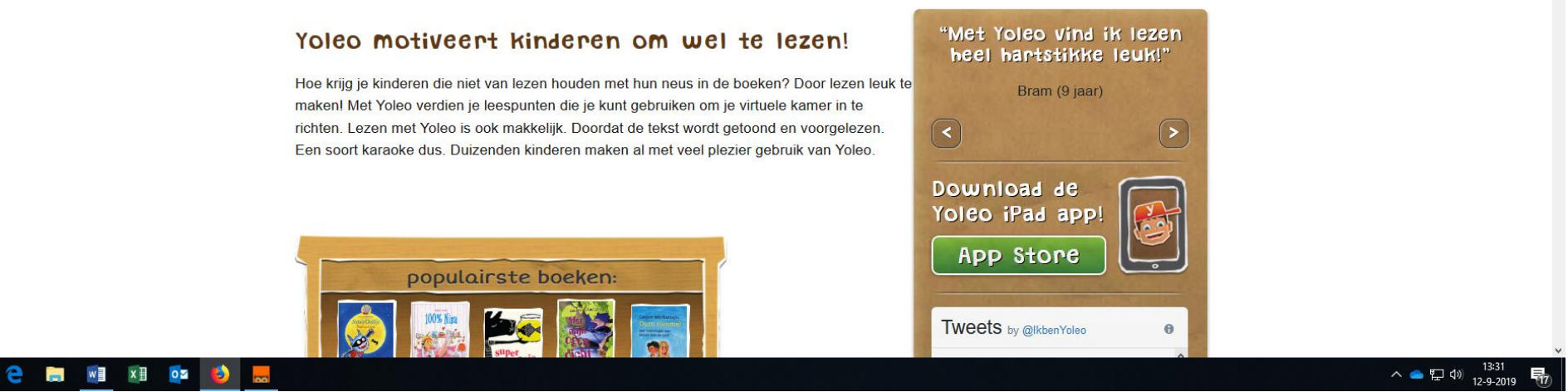

Ben je nog niet zo bekend met Yoleo? Bekijk dan eerst het filmpje.

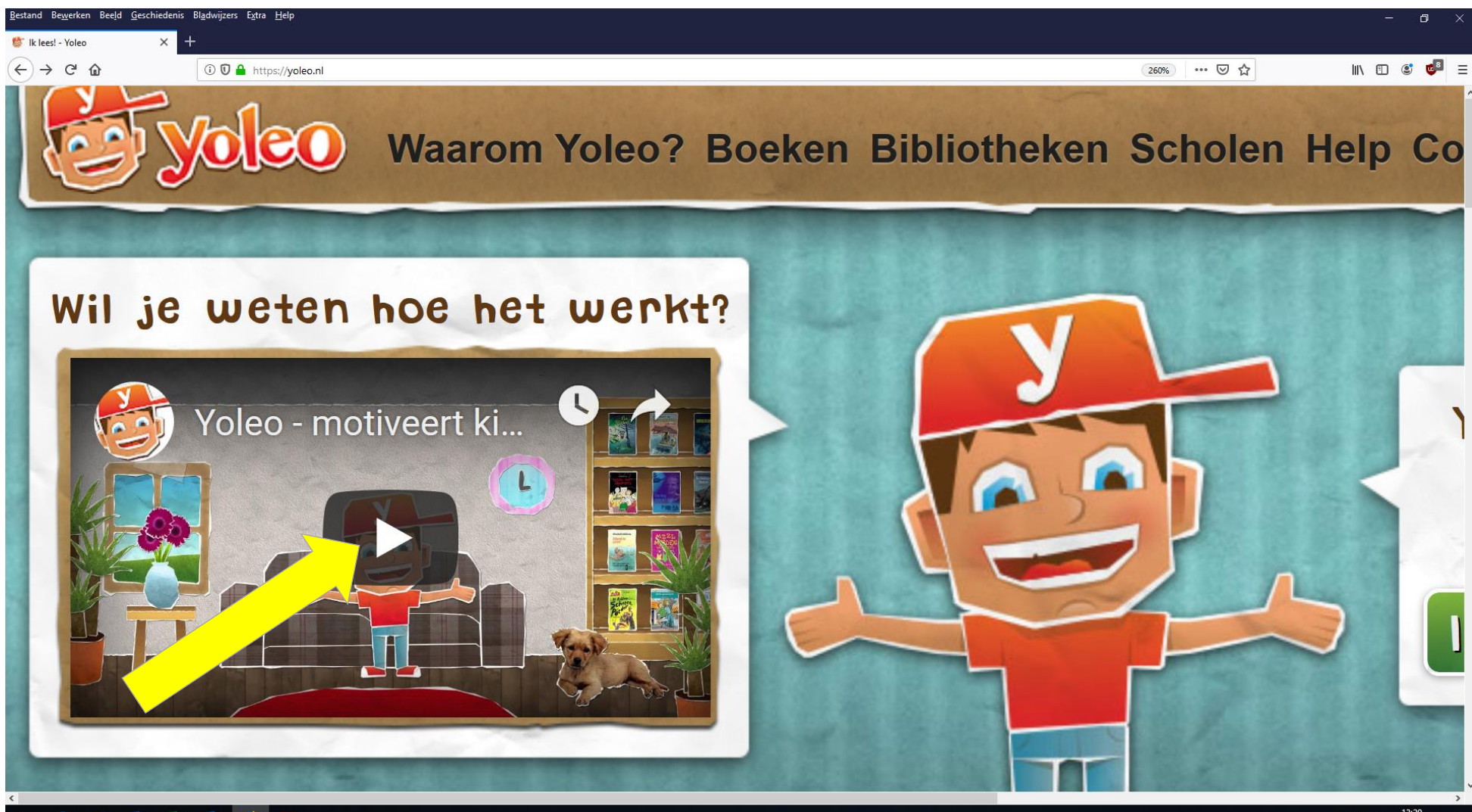

🛨 含 📰 💵 🔯 😸

Als je lid bent van de bibliotheek, kun je in Yoleo wel **TIEN** boeken tegelijkertijd lenen! Je kunt ze **DRIE** weken lang lezen. Heb je een boek nog niet uit? Geen probleem! Dan leen je het gewoon nog een keer. Je kunt lezen via de pc/laptop, of op een tablet.

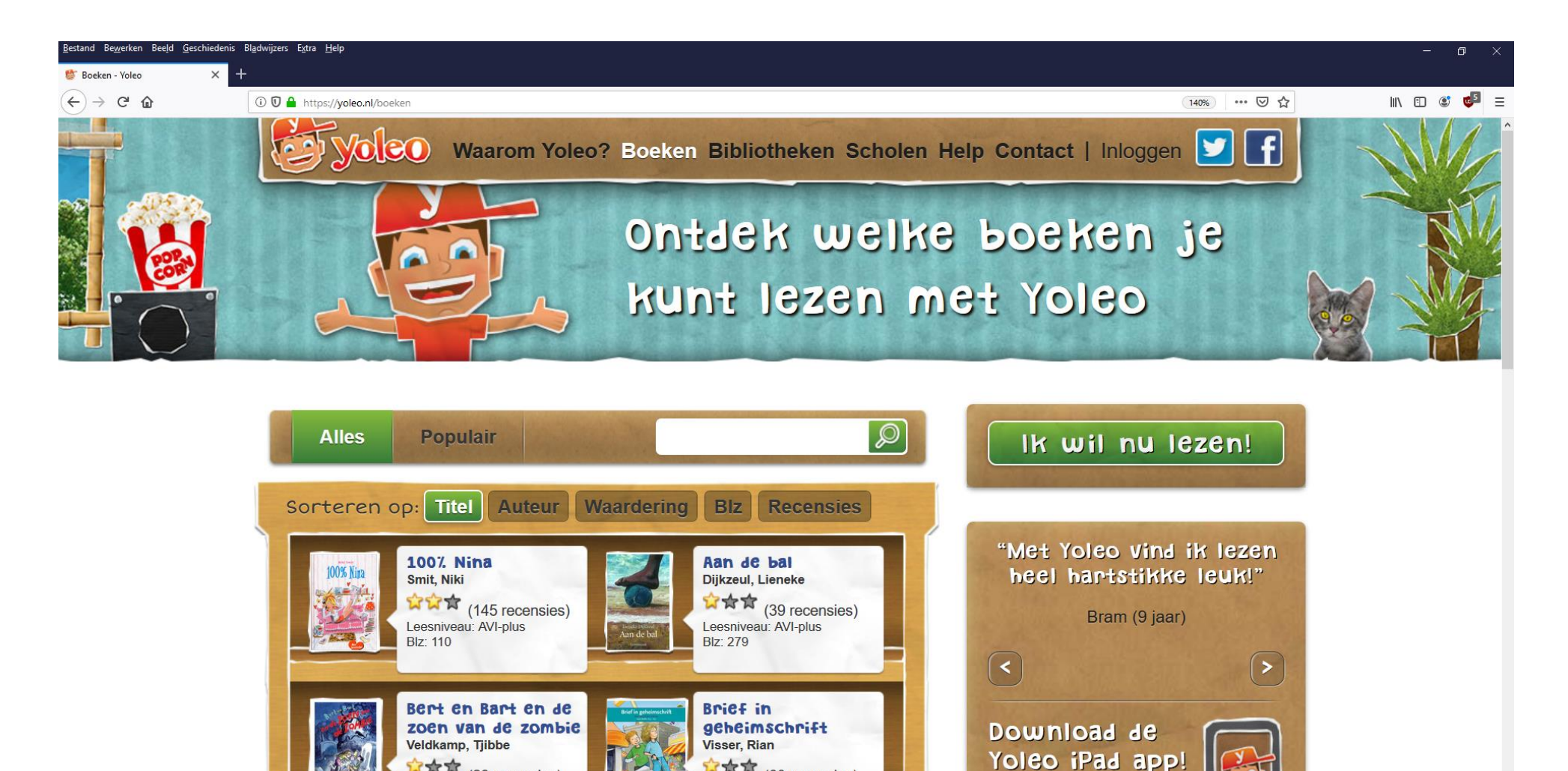

☆☆☆ (60 recensies)

App Store

Leesniveau: E6

Blz: 95

(29 recensies)

Leesniveau: E5

BIz: 96

🔁 🔚 🖬 🖾

へ 📥 記 🗤 13:38 12-9-2019

Hoe lees je een boek met Yoleo? Zorg dat je je **bibliotheekpasje** bij de hand hebt. En ook dat je je **biebwachtwoord** weet. Oeps, vergeten? Of nog niet bekend? Neem contact op met de bibliotheek en vraag om een (nieuw) wachtwoord. (Je krijgt dan een eenmalig wachtwoord, waarna je in kunt loggen bij de bibliotheek en zelf een nieuw wachtwoord kunt bedenken.)

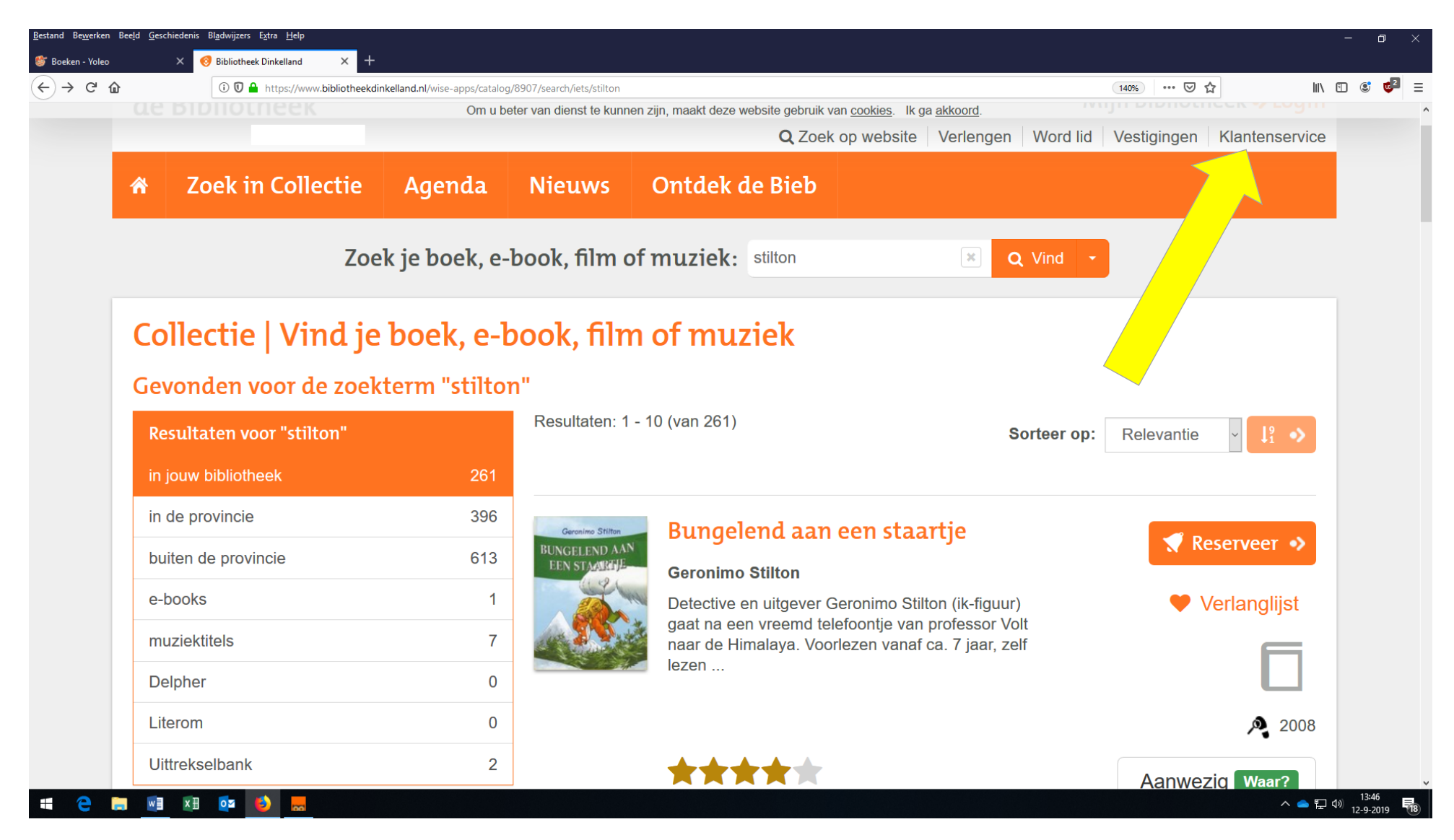

Heb je alles klaarliggen? Dan we kunnen aan de slag! Klik rechtsboven in het scherm op: Inloggen.

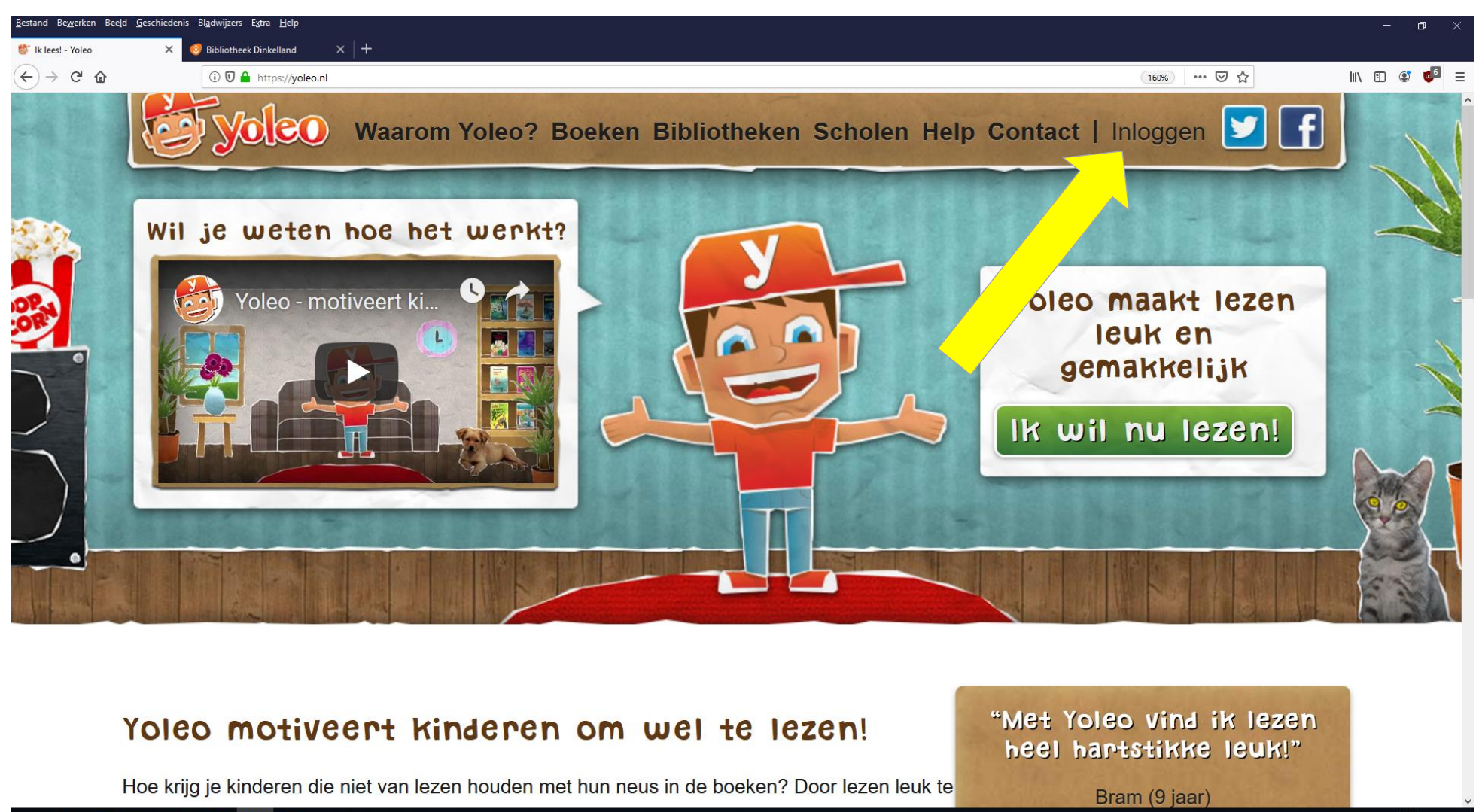

📹 🧲 🥽 🔟 🗵 💁 😓

Wanneer je al eerder via Yoleo gelezen hebt, kun je hier je **Yoleo-inlognaam** en je **Yoleo-wachtwoord** intypen. Als dit je eerste keer is, klik je op Nee.

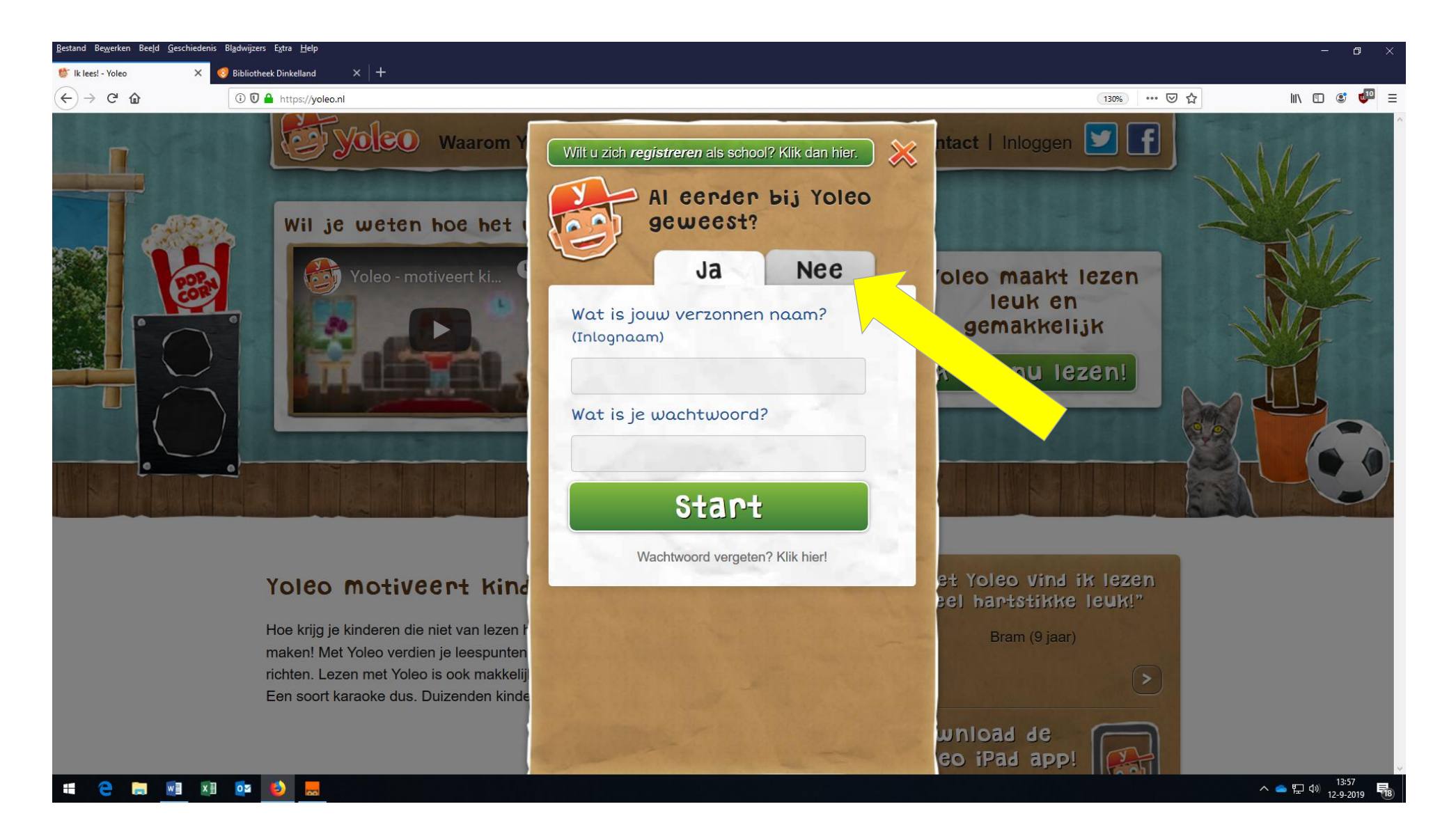

Je moet nu eerst een paar vragen beantwoorden. Bedenk een leuke naam om de volgende keer mee in te loggen. Vul ook je e-mailadres in, bedenk een wachtwoord en klik als laatste op: **Registreren**.

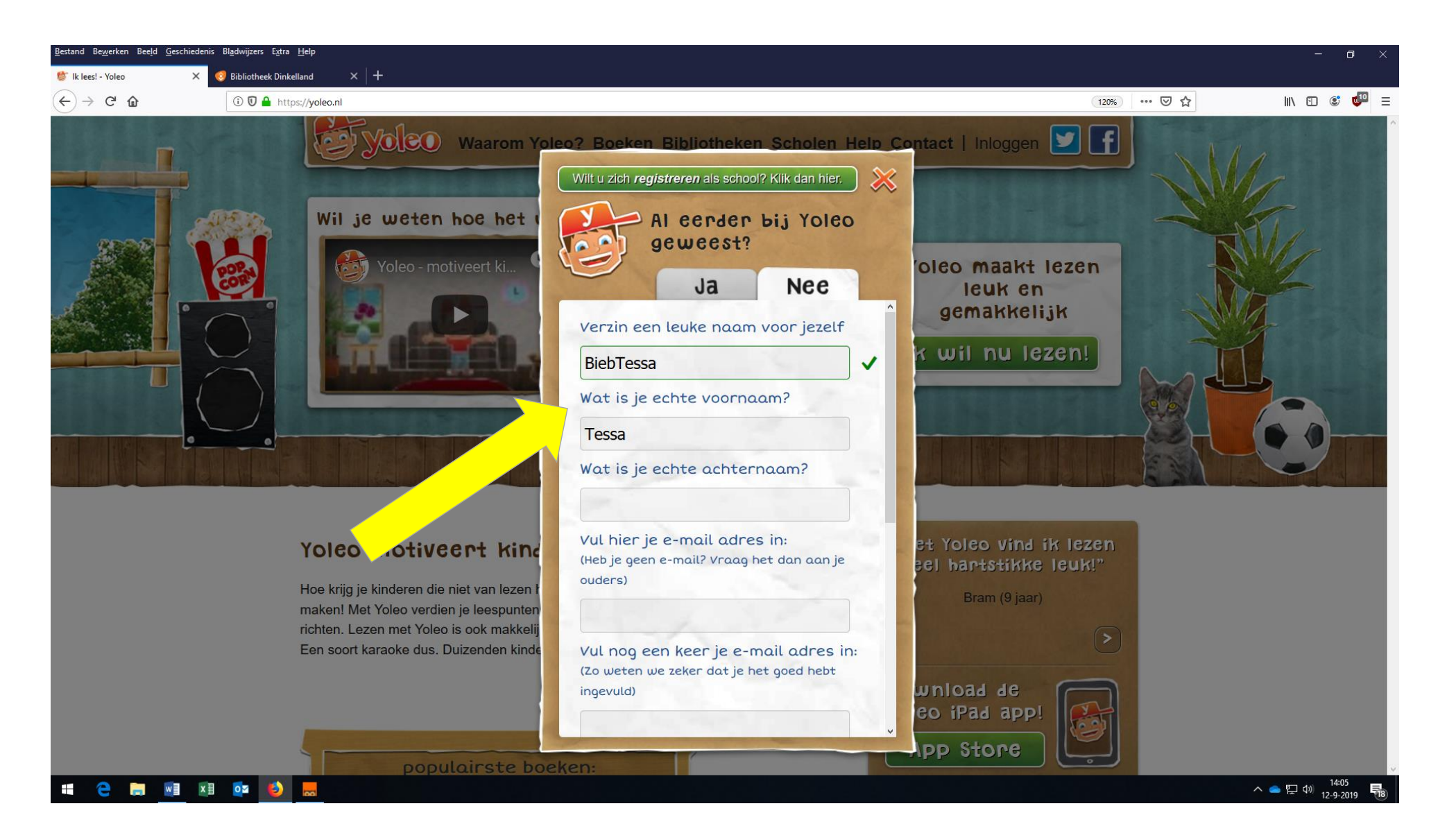

Als alles goed gegaan is, zie je het onderstaande schermpje. Je krijgt een linkje in je **e-mailbox**, waarop je moet klikken.

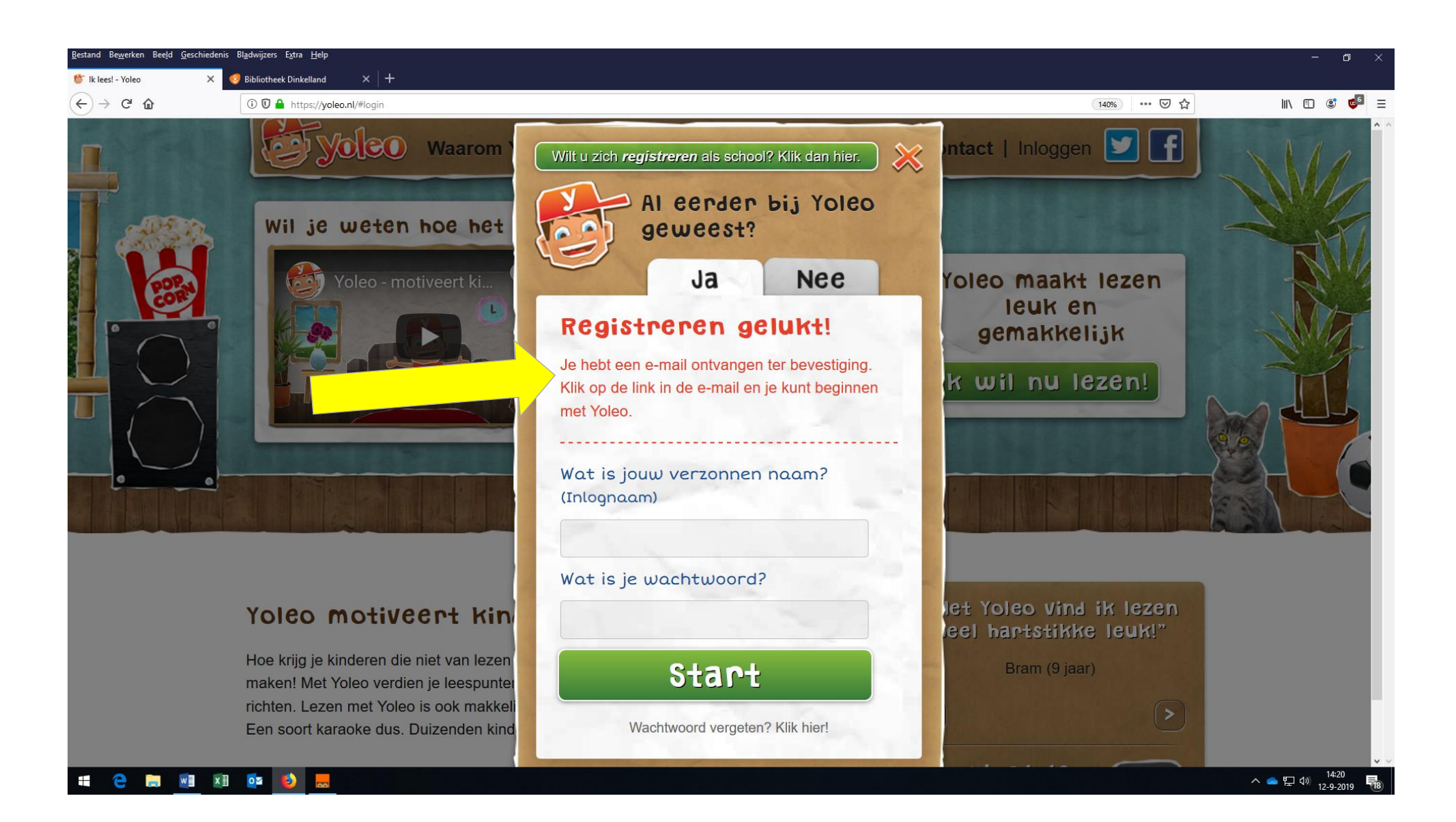

Ga naar je e-mail en klik in het bericht van Yoleo op het linkje.

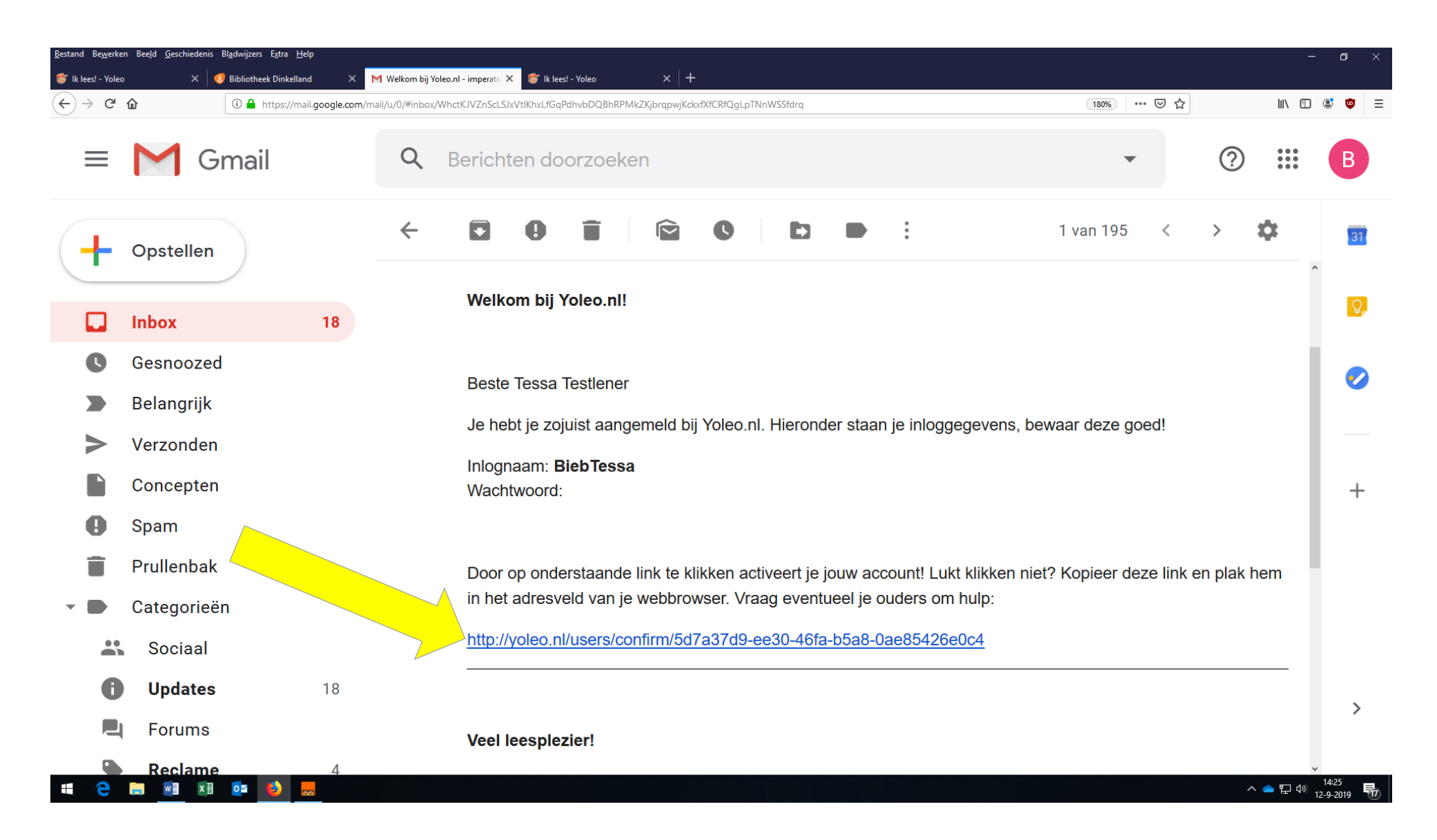

Je komt nu in een nieuw scherm. Daarin staat dat het activeren is gelukt. Heel mooi! Type je **Yoleo-inlognaam** en je **Yoleo-wachtwoord** in. Schrijf deze ook ergens op! En bewaar de mail die je gekregen hebt goed, want daar staan je inloggegevens in. Klik daarna op **Start** om te beginnen.

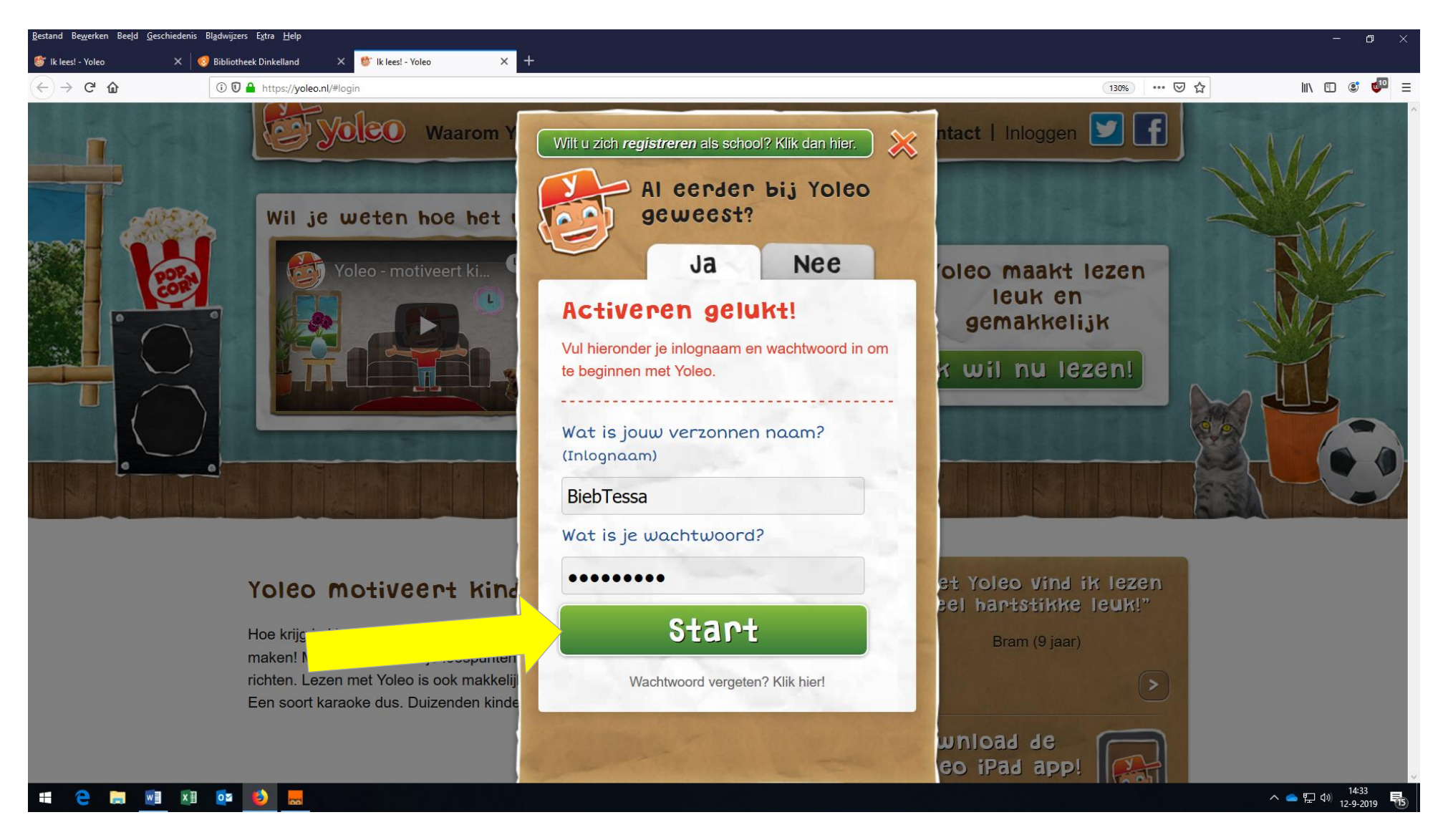

Yoleo is alléén voor kinderen, niet voor volwassenen. Lekker pûh! Klik op: Ja.

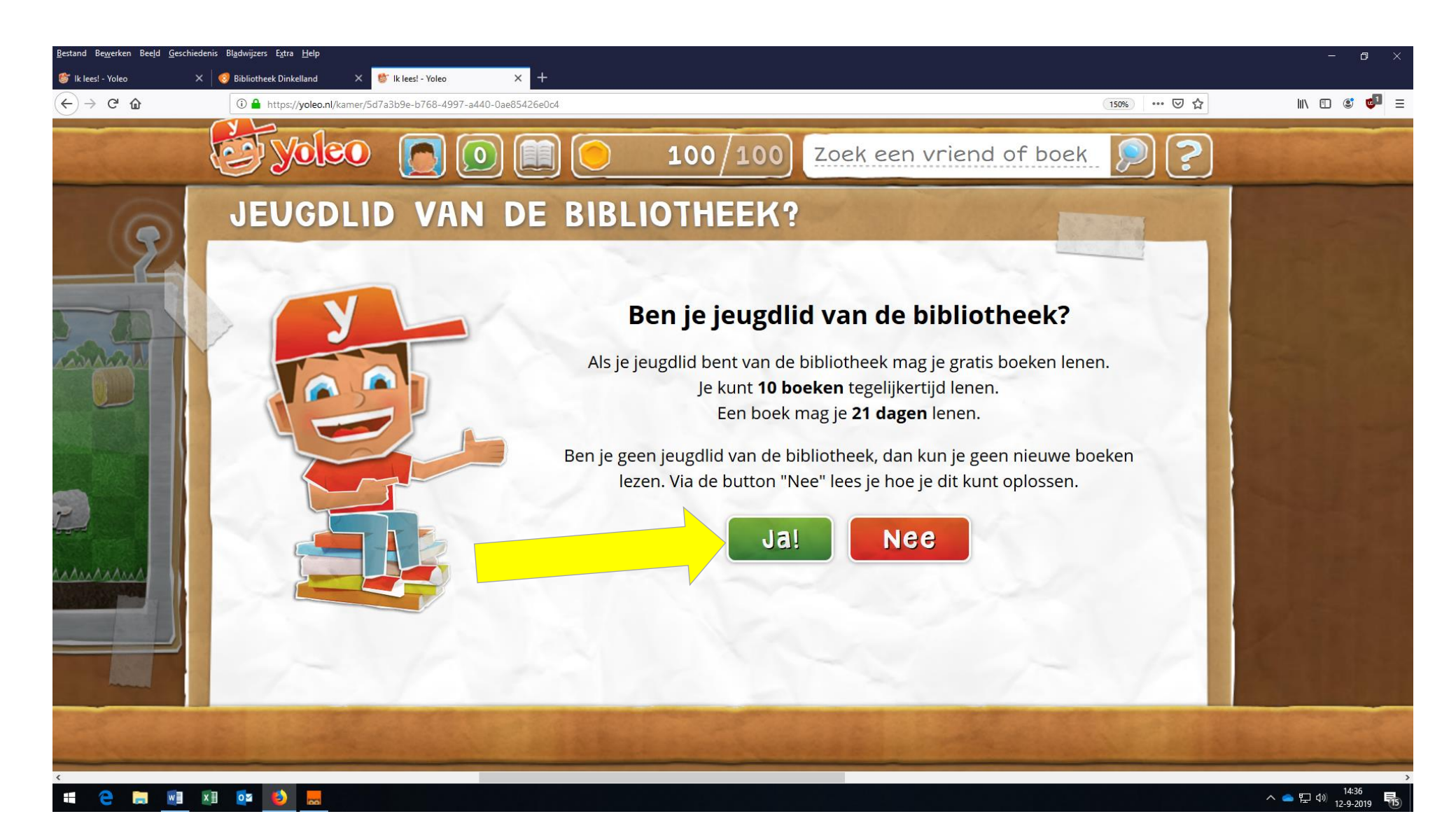

Yoleo wil eerst het bewijs hebben dat je echt lid bent van de bieb. Dat doe je door je in te loggen bij de bieb, met je **Bibliotheekpasnummer** en je **biebwachtwoord**. Klik eerst in het **hokje** waar staat: Ja, ik ga akkoord met de privacyverklaring. Klik daarna op: **Inloggen bij de bibliotheek**.

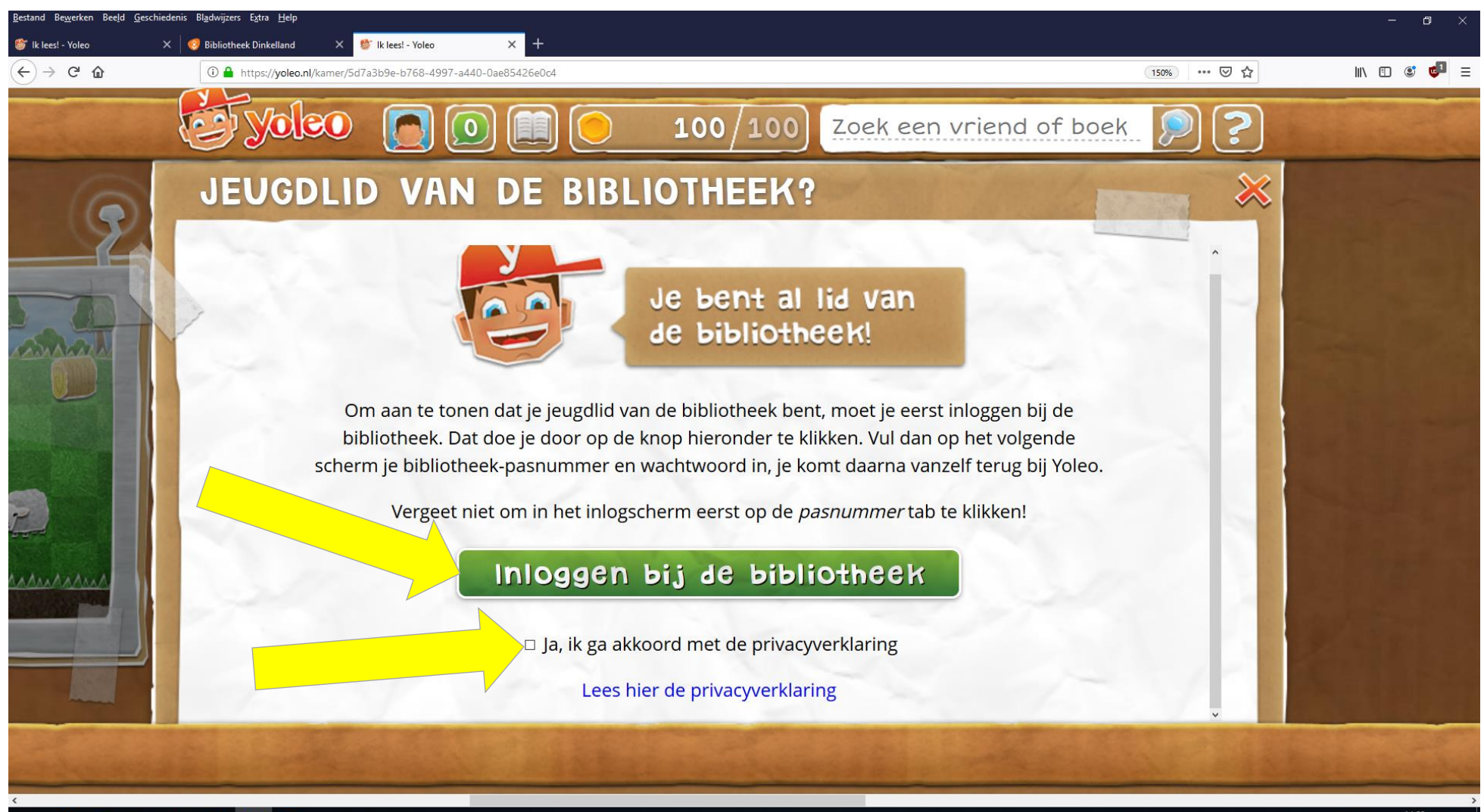

2 🚍 🗐 🗷 💁 😸

In het scherm van de bibliotheek klik je op **Pasnummer.** Dan vul je het nummer van je pasje in. Daarna type je je **biebwachtwoord** in het vakje: Pincode of wachtwoord. Als je klaar bent, klik je op: **Inloggen**.

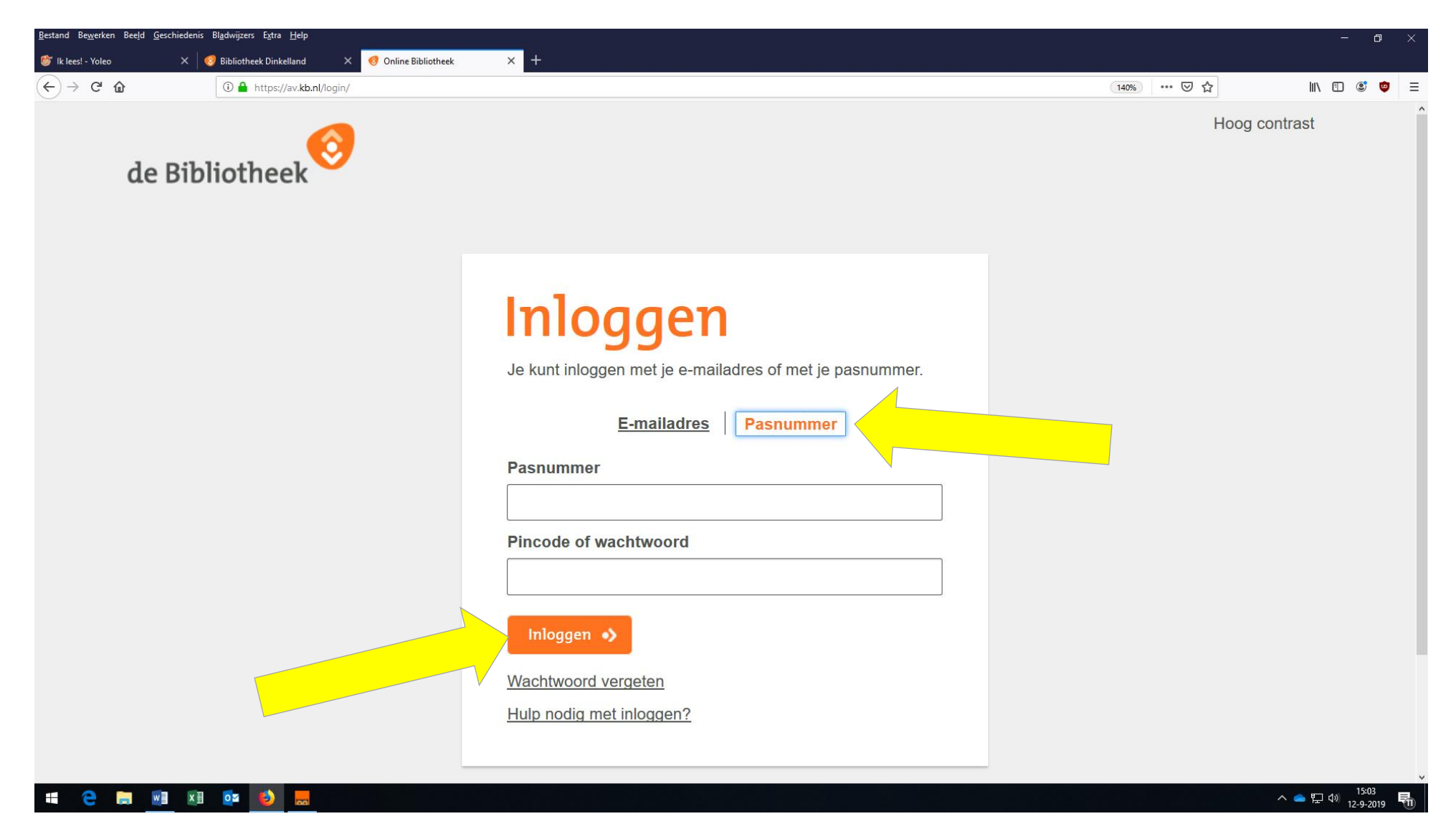

Je komt nu vanzelf in je eigen kamer bij Yoleo. Hier staat ook je (nog lege) boekenkast. Natuurlijk wil je graag wat te lezen hebben! Klik daarom op: **Naar de bibliotheek!** 

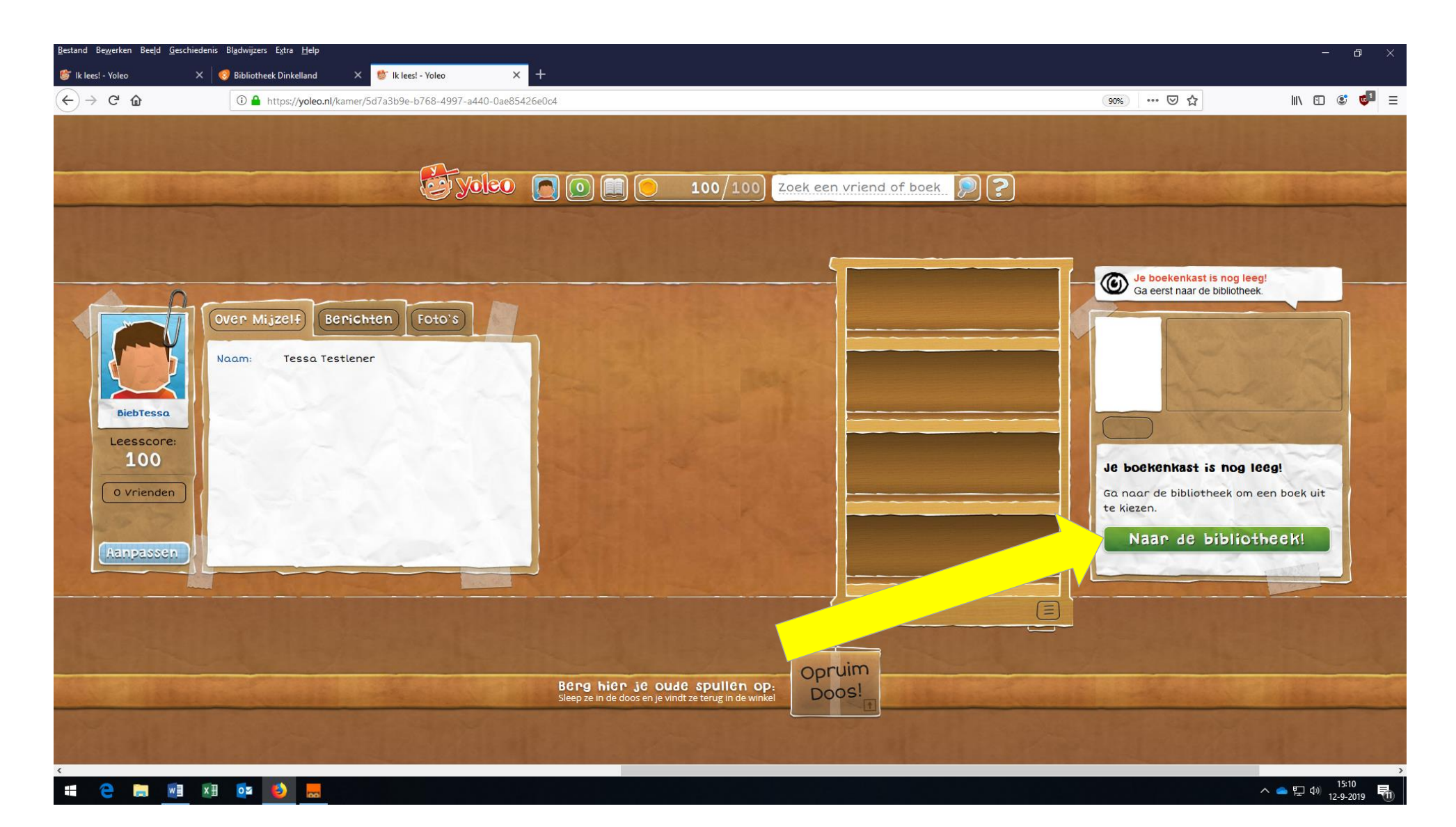

In de bibliotheek kun je kiezen: Wat voor soort boeken wil je? Wat is je leesniveau? Wat is je leeftijd? Als voorbeeld kiezen we voor Spannende boeken, met het leesniveau E4. Je ziet nu vier spannende boeken.

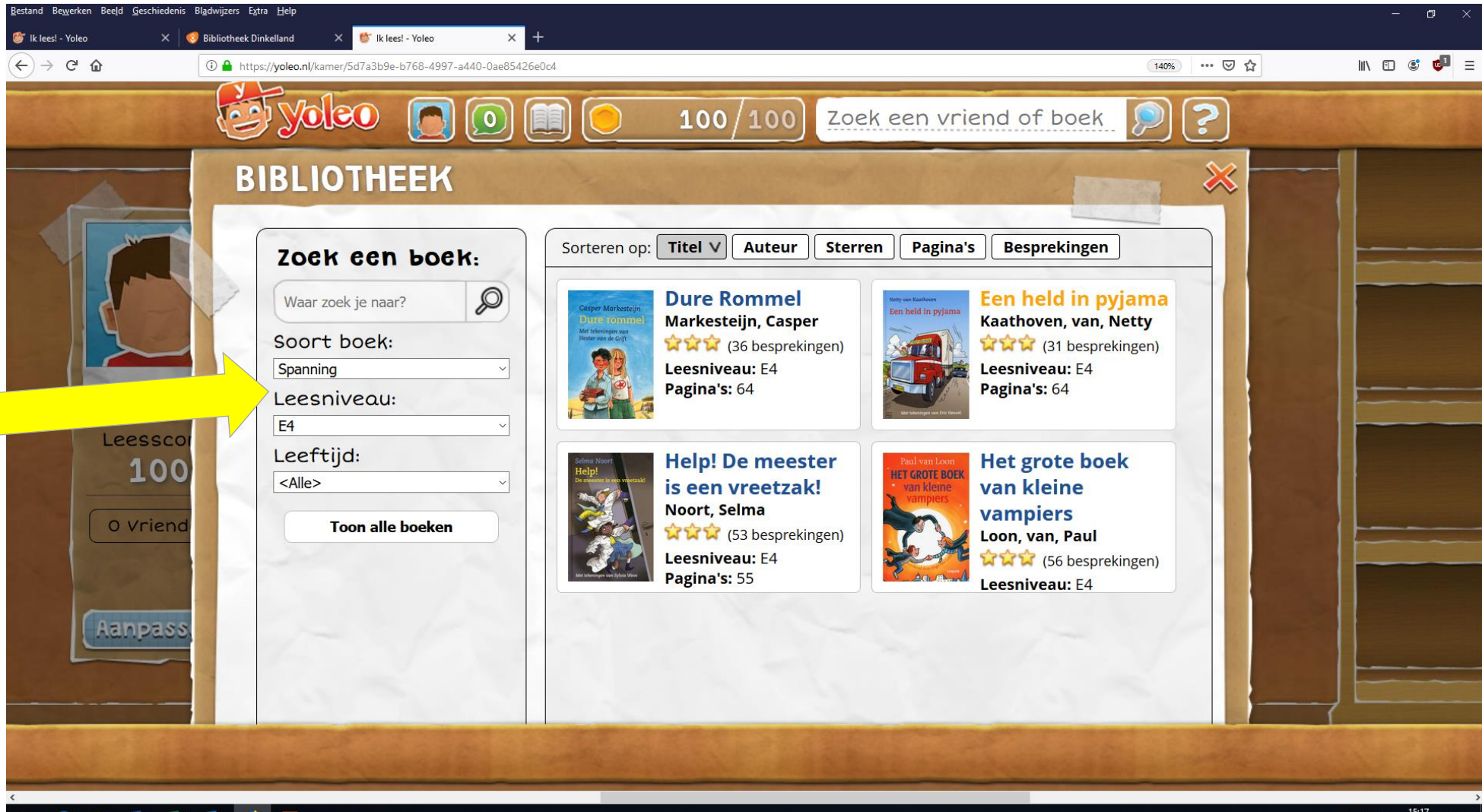

🔁 🧮 💵 🔯 😹

We kiezen voor de titel: **Help! De meester is een vreetzak!** Je kunt alvast lezen waar het boek over gaat. Lijkt het je een leuk boek? Klik dan op: **Lenen**.

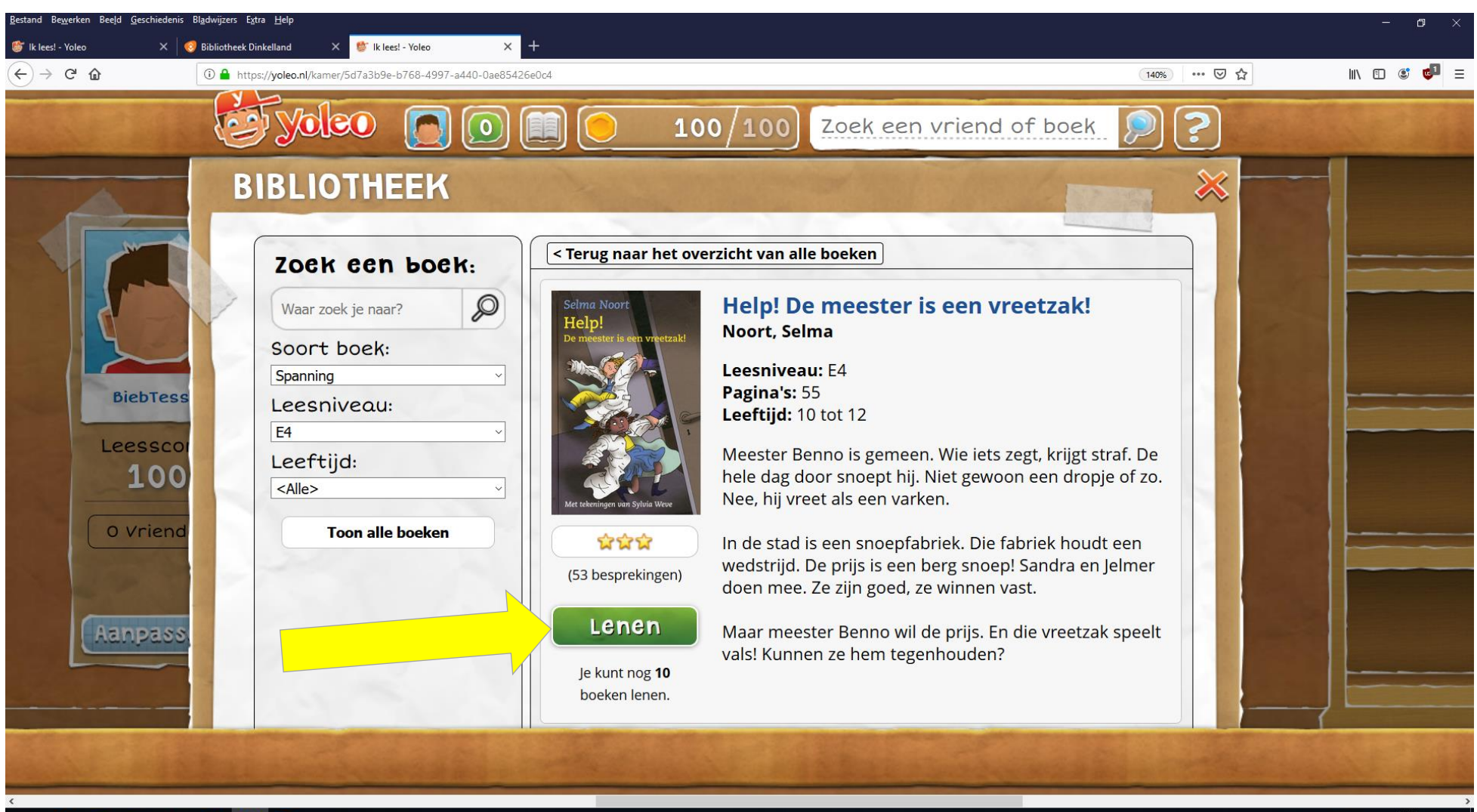

📫 🤮 🥅 💵 🔯 😓

Gelukt! Het boek komt in jouw boekenkast te staan. Je mag het 21 dagen lenen. Wil je het boek meteen lezen? Klik dan op: **Lees**.

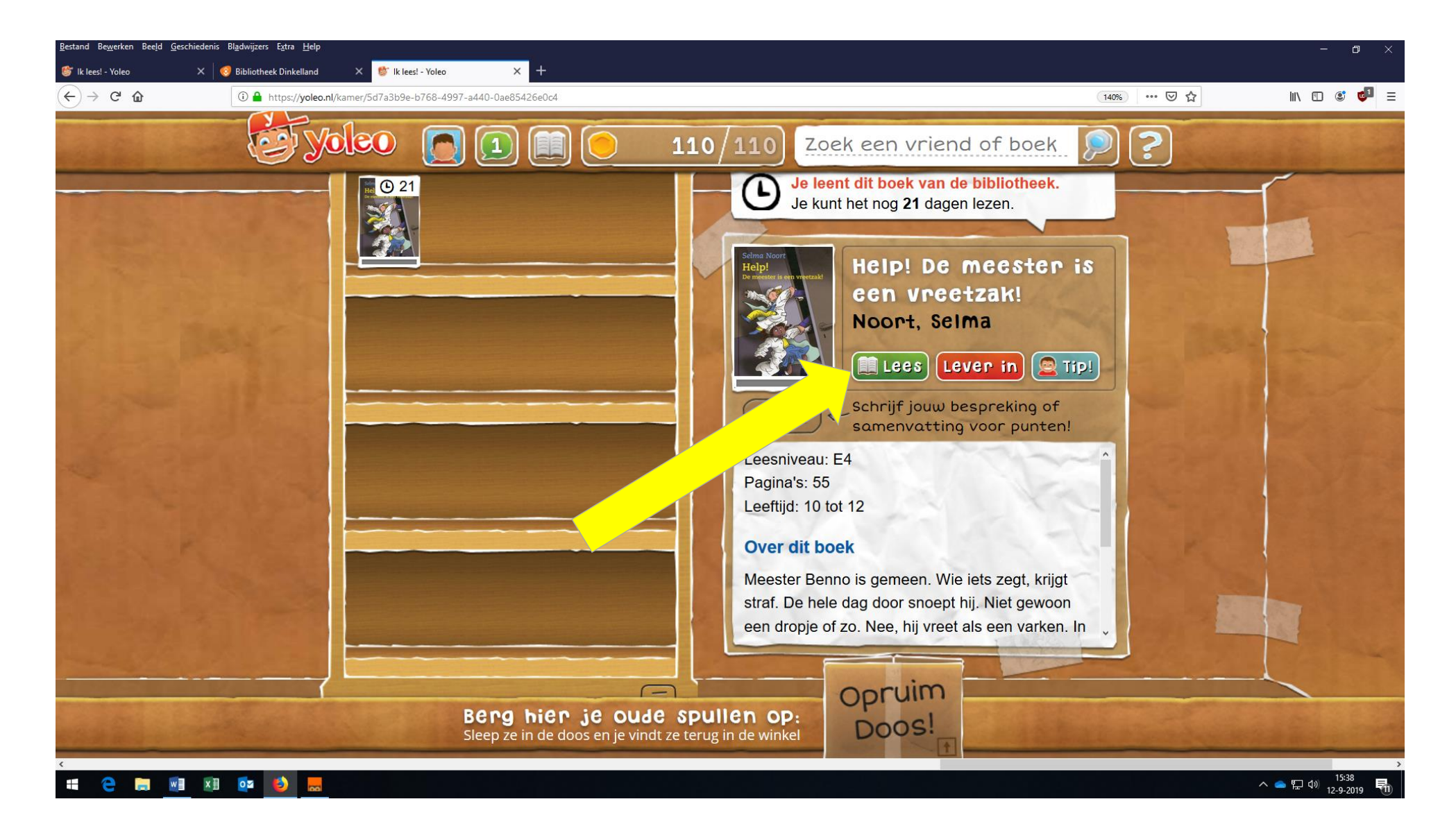

Het scherm laat de voorkant van het boek zien. Je kunt een bladzijde omslaan, door op de blauwe knop met het pijltje te klikken. Je kunt naar de volgende pagina met <a>. Terug naar de vorige bladzijde? Klik op <.</a>.

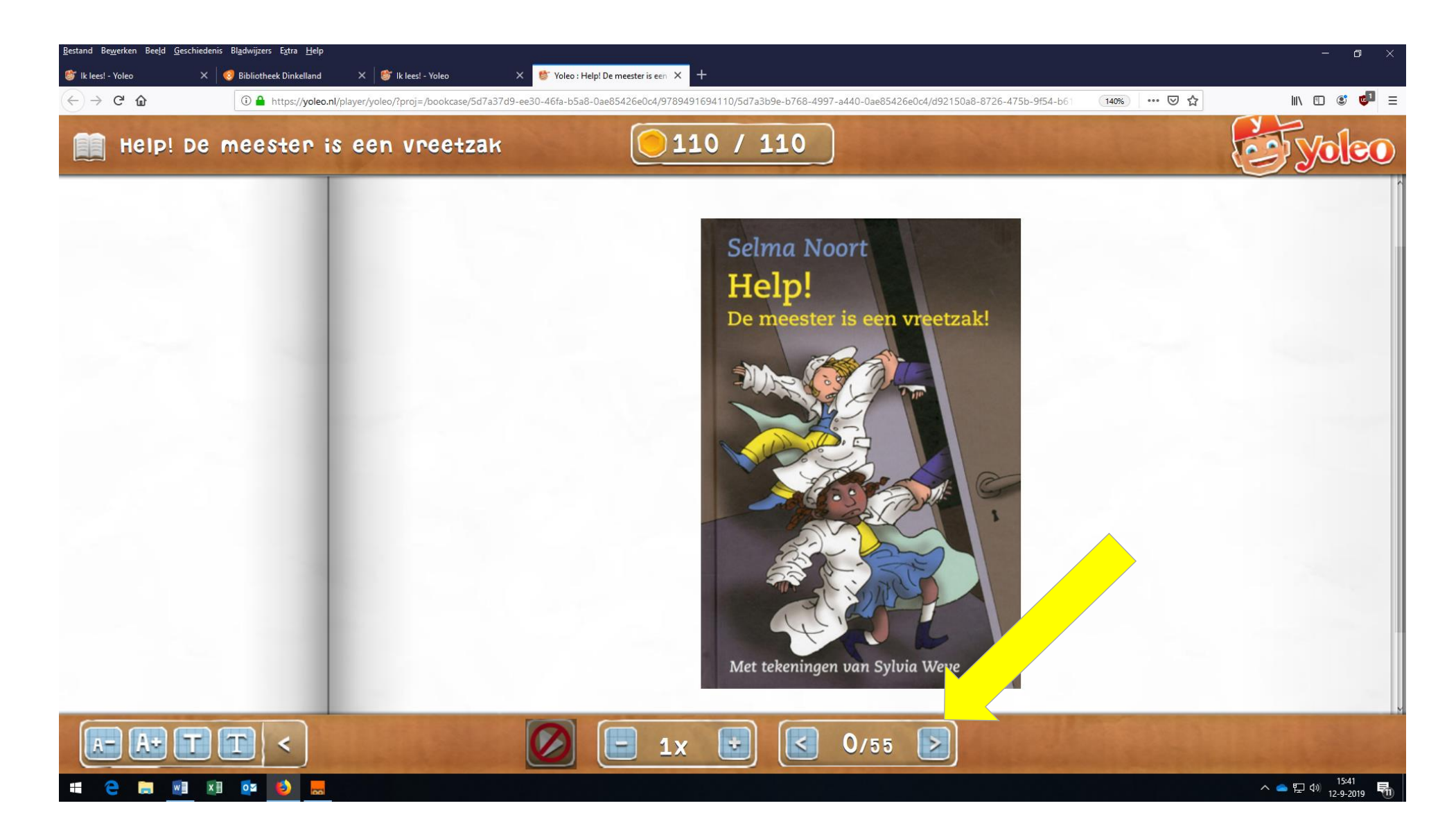

Ga met Ga met naar de eerste bladzijde met tekst. Je kunt beginnen door op de knop met de witte driehoek te klikken. Het verhaal wordt dan voorgelezen. Elk woord dat voorgelezen wordt, krijgt een geel blokje. De zinnen die al voorgelezen zijn, worden groen.

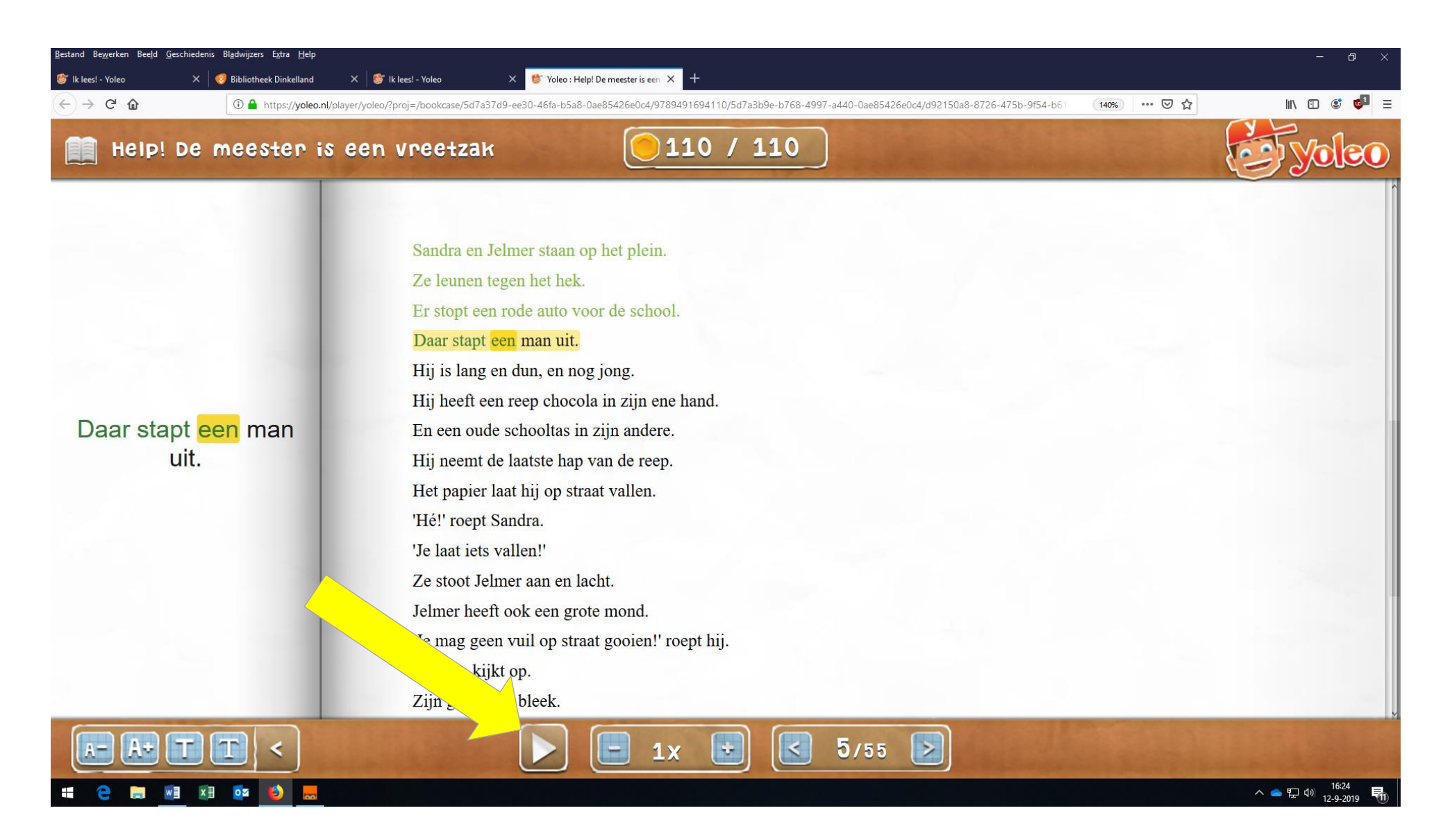

Wil je even **stoppen** met lezen? Klik dan op de pauze-knop met twee streepjes. Wil je verder lezen, dan klik je weer op de witte driehoek.

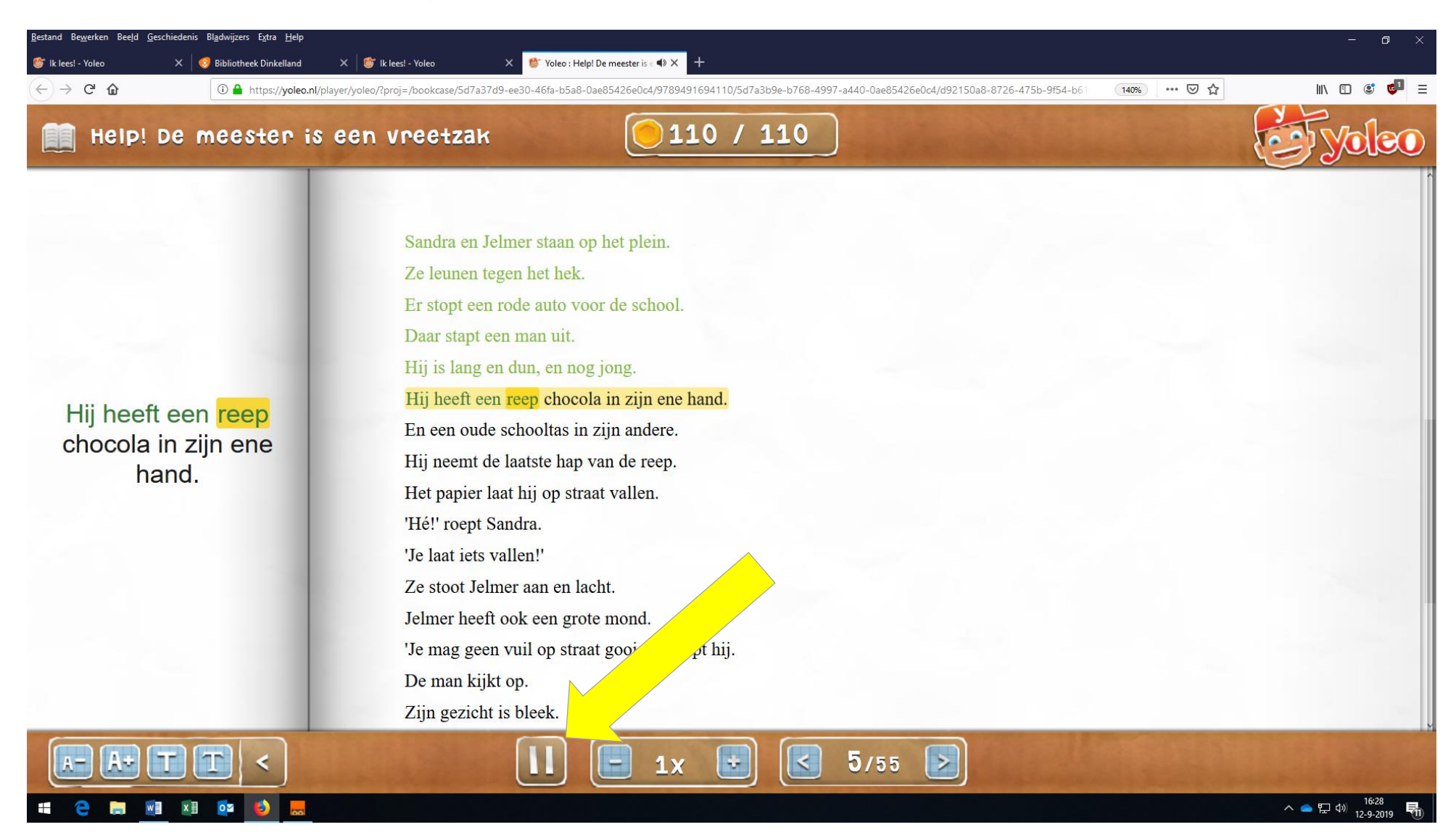

Vind je dat de tekst iets te snel wordt voorgelezen? Klik op de knop met de min -, dan wordt het tempo wat lager. Als je juist iets sneller mee wilt lezen, kun je de snelheid hoger maken door op de plus + te klikken. Probeer het maar eens!

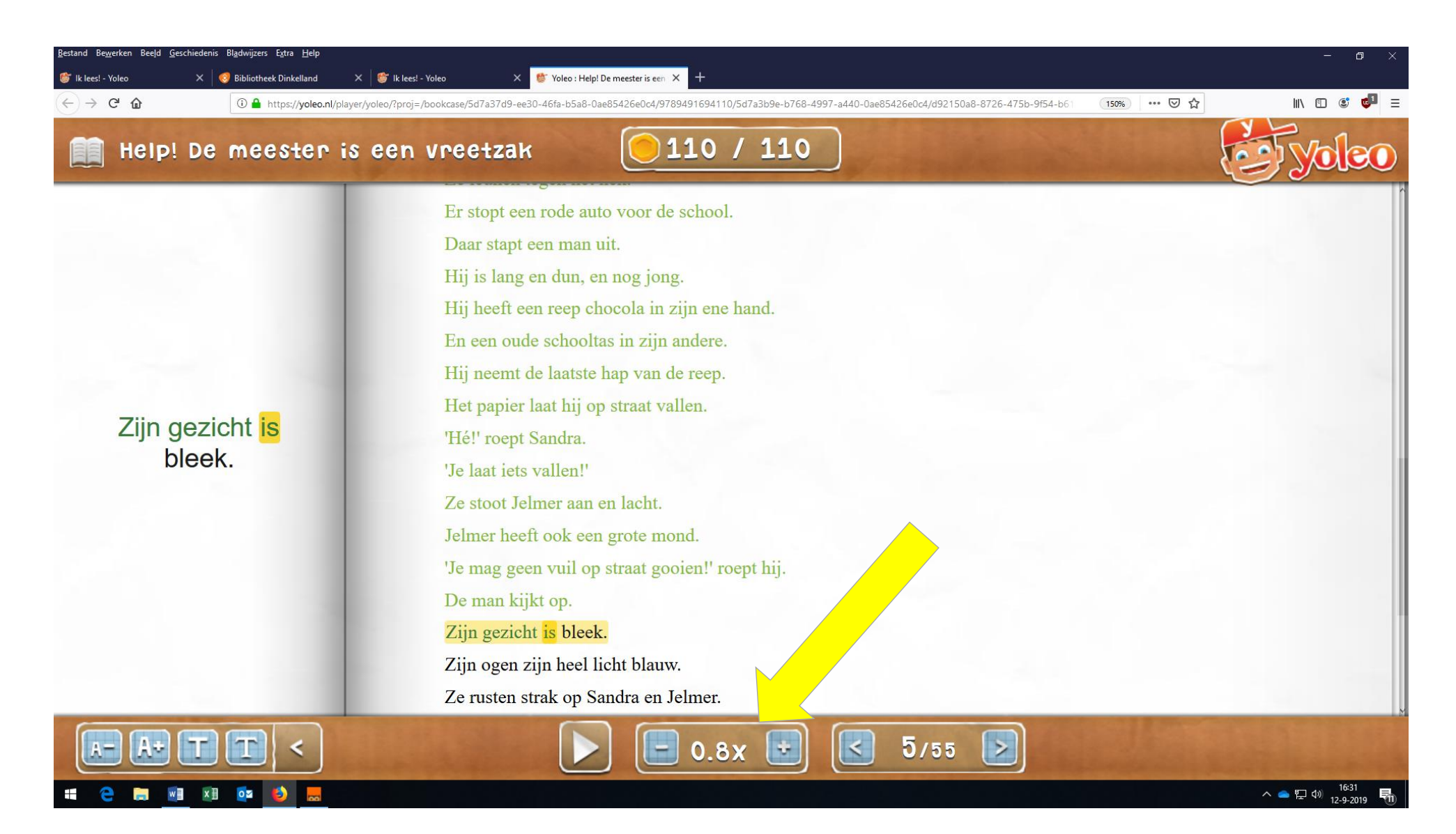

Door vaker boeken via Yoleo te lezen, kun je punten verdienen. Daar kun je leuke dingen mee doen. Kijk zelf maar. Des te meer je leest, des mooier wordt jouw kamer. Veel leesplezier!

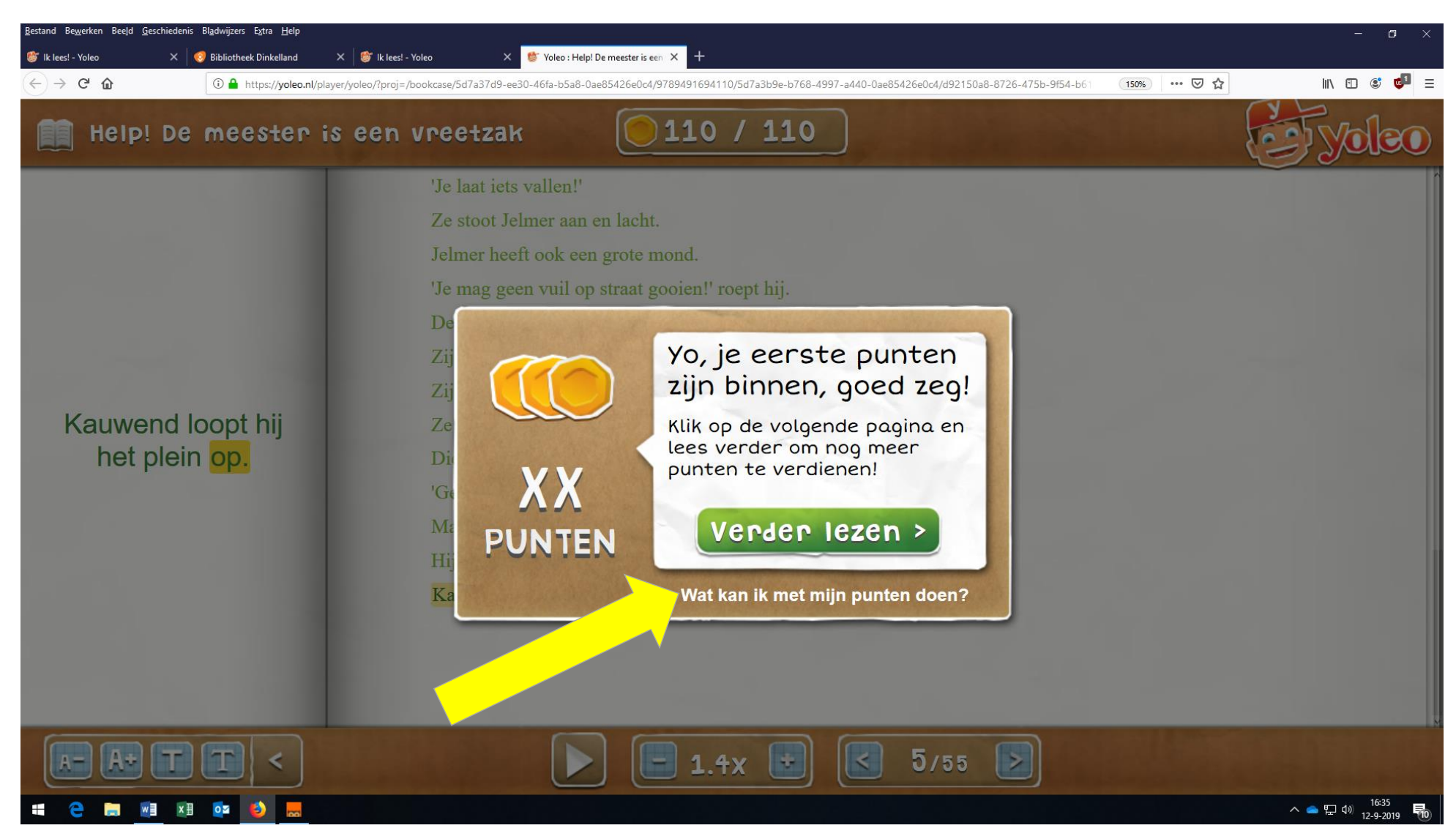

Bibliotheek Dinkelland, Bert Jaspers, v. 13-09-2019.